# ΟΔΗΓΙΕΣ ΓΙΑ ΚΩΔΙΚΟΥΣ

# <u>ΓΙΑ ΑΚΑΔΗΜΑΪΚΗ ΤΑΥΤΟΤΗΤΑ (ΠΑΣΟ), ΒΙΒΛΙΑ, ΜΕΤΕΓΓΡΑΦΗ, κλπ.:</u>

Για να ενεργοποιήσετε τον ιδρυματικό λογαριασμό σας, μεταβείτε στη διεύθυνση: <u>https://uregister.uop.gr</u>, εκκινήστε και ολοκληρώστε την διαδικασία για την ενεργοποίηση του λογαριασμού σας. Το όνομα χρήστη που σας έχει αποδοθεί θα σας εμφανιστεί στη διάρκεια της ενεργοποίησης. Αναλυτικές οδηγίες διατίθενται στη διεύθυνση: <u>https://studentaccount.uop.gr/help/uregister</u>

### Με αυτούς τους κωδικούς θα μπορείτε να μπείτε:

## 1. Για Ακαδημαϊκή Ταυτότητα:

- Θα μπείτε στην ιστοσελίδα <u>https://academicid.minedu.gov.gr/</u>
- Πατάτε πάνω δεξιά: Εγγραφή/Είσοδος
- Επιλέγετε Προπτυχιακός Φοιτητής
- Από το Select Home Organization επιλέγετε Πανεπιστήμιο Πελοποννήσου uop και πατάτε Επιβεβαίωση
- Βάζετε τους κωδικούς και πατάτε είσοδος και ακολουθείτε τις οδηγίες. Προσοχή στην φωτογραφία!!!
- 2. Για Συγγράμματα (βιβλία): (Μέσα σε οριζόμενες ημερομηνίες που θα ανακοινωθούν)
- Θα μπείτε στην ιστοσελίδα <u>http://eudoxus.gr</u>
- Πατάτε πάνω αριστερά: Φοιτητές Επιλογή Συγγραμμάτων
- Επιλέγετε συγγράμματα μόνο για τα μαθήματα που δηλώνετε και παρακολουθείτε για πρώτη φορά
- 3. Για πρόσβαση στις ηλεκτρονικές υπηρεσίες του Τμήματος:

# http://foitmer.uop.gr

Το Τμήμα Φοιτητικής Μέριμνας στελεχώνεται από Ιατρικό, Νοσηλευτικό και Διοικητικό Προσωπικό και οι δράσεις του αφορούν θέματα σίτισης (αιτήσεις υποβάλλονται στο <u>https://sitisi.uop.gr</u>), (μέχρι την έκδοση της κάρτα σίτισης οι πρωτοετείς φοιτητές θα μπορούν να σιτίζονται με την επίδειξη της βεβαίωσης σπουδών)</mark>, στέγασης, προγράμματα Erasmus+ και θέματα ιατροφαρμακευτικής περίθαλψης.

https://e-students.teiwest.gr

- ΥΠΟΒΟΛΗ ΑΙΤΗΣΗΣ ΓΙΑ ΔΩΡΕΑΝ ΣΙΤΙΣΗ (Μέσα σε οριζόμενες ημερομηνίες που θα ανακοινωθούν)
- ΕΓΓΡΑΦΗ ΣΤΑ ΕΡΓΑΣΤΗΡΙΑ (ΑΠΟ ΤΟ Β΄ ΕΞΑΜΗΝΟ ΚΑΙ ΜΕΤΑ)
- ΔΗΛΩΣΗ ΜΑΘΗΜΑΤΩΝ ΑΝΑΝΕΩΣΗ ΕΓΓΡΑΦΗΣ (ΑΠΟ ΤΟ Β΄ ΕΞΑΜΗΝΟ ΚΑΙ ΜΕΤΑ)

**Κάθε εξάμηνο,** εκτός από το Α΄ εξάμηνο, οι φοιτητές είναι υποχρεωμένοι να κάνουν **ανανέωση εγγραφής –** δήλωση μαθημάτων (ΝΑ ΔΗΛΩΣΟΥΝ ΤΑ ΕΡΓΑΣΤΗΡΙΑ ΚΑΙ ΤΙΣ ΘΕΩΡΙΕΣ ΠΟΥ ΠΑΡΑΚΟΛΟΥΘΟΥΝ ΤΟ ΣΥΓΚΕΚΡΙΜΕΝΟ ΕΞΑΜΗΝΟ) μέσω <u>https://e-students.teiwest.gr</u> μέσα στις **οριζόμενες** από το τμήμα ημερομηνίες και μετά από ανακοίνωση της γραμματείας είτε στο <u>https://e-students.teiwest.gr</u>, στις ανακοινώσεις στην ιστοσελίδα του τμήματος <u>http://civil.uop.gr/</u> και έξω από τη γραμματεία του τμήματος. **«Βαθμός που αποκτήθηκε χωρίς να έχει δηλωθεί το μάθημα το εξάμηνο εξέτασης θεωρείται άκυρος.»** 

- ΑΝΑΚΟΙΝΩΣΕΙΣ & ΒΑΘΜΟΛΟΓΙΕΣ ΕΞΕΤΑΣΕΩΝ
- ΓΙΑ ΝΑ ΥΠΟΒΑΛΕΙΣ ΑΙΤΗΣΗ ΓΙΑ ΒΕΒΑΙΩΣΗ
- ΑΛΛΕΣ ΗΛΕΚΤΡΟΝΙΚΕΣ ΥΠΗΡΕΣΙΕΣ

### 4. https://eclass.uop.gr

Ιστοσελίδα στην οποία εισέρχεστε με τον ιδρυματικό λογαριασμό σας και εγγράφεστε στα μαθήματα του εξαμήνου σας ώστε να μπορείτε να παρακολουθήσετε ανακοινώσεις διδασκόντων, εκπαιδευτικό υλικό μαθημάτων κ.λπ.

### Εάν ξεχάσετε τον κωδικό του ιδρυματικού λογαριασμού σας, μεταβείτε στην

ιστοσελίδα <u>https://mypassword.uop.gr</u> και ολοκληρώστε τη διαδικασία ορισμού νέου κωδικού, γράφοντας το όνομα χρήστη και επιλέγοντας τον σύνδεσμο "Έχω ξεχάσει το κωδικό μου"

Επίσης η επικοινωνία σας με την Γραμματεία, θα είναι μέσω e-mail στο: civil-secr@uop.gr